## การออกแบบหน้าจอสำหรับเจ้าหน้าที่งานบริการการศึกษา และงานทะเบียนๆ

1

 การออกเอกสารรับรองทางการศึกษาสำหรับเจ้าหน้าที่ เข้าหน้าเว็บ https://verify.src.ku.ac.th

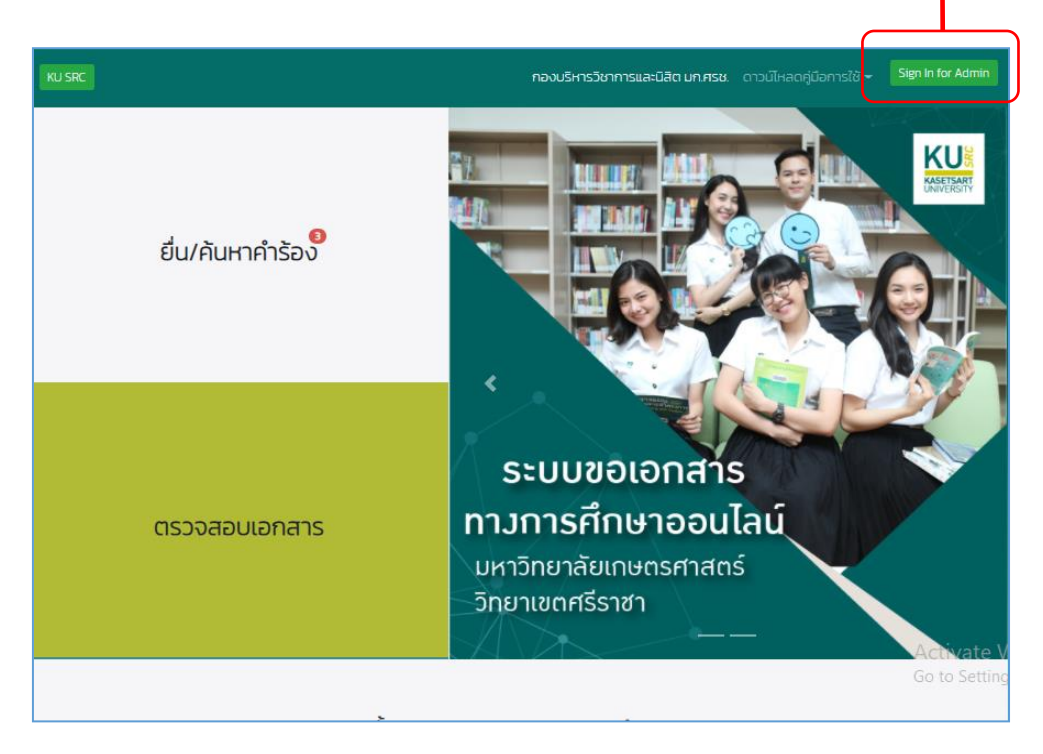

# รูปที่ 1 หน้าหลักสำหลับเจ้าหน้าที่งานบริการการศึกษา

2. Login เข้าสู่ระบบ

| 🐠. 🏴 пазі | เริ่หารวิชาการและนิสัต                            | Back |
|-----------|---------------------------------------------------|------|
|           | Sign In   caskni  caskni  Remember me Login Reset | 2    |

ร**ูปที่ 2** หน้า Login เข้าสู่ระบบ โดยใช้ Account Nontri

3. ต้องการออกเอกสารคลิกที่ "พิมพ์"

| KU SRC               |                 |                          |                                      | กองบ่                       | ริหารวิช | າຄາรແລະນິສີ                          | ด มหาวิท     | ยาลัยเกร     | เตรศาสตร์     | วิทยาเ        | ยตศรีราชา | ) user:o       | askni          | ogout       |
|----------------------|-----------------|--------------------------|--------------------------------------|-----------------------------|----------|--------------------------------------|--------------|--------------|---------------|---------------|-----------|----------------|----------------|-------------|
|                      | ขอรับ<br>Search | ມເອກຄ<br>ຫ <b>ຼື</b> ອກຜ | สารทางเ<br><sub>นการแล้</sub> วารแล้ | การศึก                      | กษา      |                                      |              |              |               |               | 3         | 3              |                | ٩           |
| 🚺 กอยกลับ            | เลือก           | ##                       | รหัสนิสิต                            | ข้อ-<br>สกุล                | สาขา     | อก<br>สาร(1)                         | อก<br>สาร(2) | อก<br>สาร(3) | ด่า<br>เอกสาร | ข่าระ<br>เงิน | Edit      | พิมพ์          | วันที<br>ยืน   | ใบ<br>เสริจ |
| 📝 อื่นคำร้องขอเอกสาร | •               | 26331                    | 6030109821                           | ศศกร<br>เอียม<br>สมบูรณ์    | R13      | 1. ใบแปล<br>ปริญญา<br>บัตร           |              |              | 20            |               | GEdit     | <b>⊜rituni</b> | 2021-<br>10-12 |             |
| สรุปการออกใบรับรอง   | •               | 30323                    | 5935950359                           | อิสรา ว<br>รกุล<br>เกียรติ์ | XJ60     | 1. ไบ<br>รายงาน<br>คะแนน<br>(อังกฤษ) |              |              | 20            | ٢             | GEdit     | Bilani         | 2021-<br>10-27 |             |
| รายงานการข่าระเง้น   | •               | 30334                    | 6034550360                           | เมธาพร<br>สมสุข<br>เจริญ    | XE56     | 1. ไบ<br>รายงาน<br>คะแนน<br>(อังกฤษ) |              |              | 20            | و             | GEqit     | <b>€ritani</b> | 2021-<br>10-28 |             |
|                      | บันทัศ          | เด้าเนินกา <sup>เ</sup>  | ร ยกเล็กค่าข                         |                             | 1        | >>                                   |              |              |               |               |           |                |                |             |

รูปที่ 3 หน้ารายการขอเอกสารทางการศึกษา

| เคียรตินิยม :                | เลือก   | 🗸 คะแนนสะสม :2                       | 2.85                           |                           |
|------------------------------|---------|--------------------------------------|--------------------------------|---------------------------|
| สถานะทางการศึกษา             | ส่าเรี  | จการศึกษา(F) 🗸                       |                                |                           |
|                              | เดือนที | ส่าเร็จการศึกษา (*เฉพาะนิสิตร์ออนุม่ | ัต+อนุมัติปริญญาแล <b>้</b> ว) |                           |
|                              | ไทย     | วัน                                  | เดือน                          | ปีพ.ศ.                    |
|                              |         | 16                                   | גופרצוגו 🗸                     | 2564                      |
|                              | Englis  | ih                                   | เดือน                          | วัน, ปี ค.ศ. (เช่น 2 ,202 |
|                              |         |                                      | April 🗸                        | 16, 2021                  |
|                              |         |                                      |                                |                           |
| ผ้อห่หูแกวะเที่เข้า :        | คณบดี   | เลือก                                | ~                              |                           |
|                              | อธิการบ | ดี เลือก                             | *                              |                           |
|                              | นายคสม  | าา เลือก                             | ~                              |                           |
| วันที่ออกเอกสาร :            | 04 Octo | ober 2021                            |                                |                           |
| ตรวจเอกสารได้ถึงวัน<br>ที่ : | 03 Dec  | ember 2021                           |                                |                           |
| เลขที่:                      | 300000  | 23333                                |                                |                           |
| รทัสผ่าน :                   | 110325  | 42                                   |                                |                           |
|                              |         |                                      |                                |                           |
| หมายเหตุ :                   | หมาย    | แหตุ(ไทย)                            |                                |                           |

4. ตรวจสอบประวัติและเอกสาร สร้างไฟล์ PDF

ร**ูปที่ 4** หน้าสร้างไฟล์เอกสารทางการศึกษาเป็น PDF

#### 5. ส่งเอกสารรับรองทางการศึกษาและใบเสร็จรับเงิน เข้าเมล์ให้กับนิสิต

| 🥘 🏴 กองบริหารวิชาการและนิสิด มหาวิทยาลัยเกษตรศาตร์วิทยาเขตศรีราชา                                                                                                    | user : oasknl คณิต โลหากาศ OBack |
|----------------------------------------------------------------------------------------------------|----------------------------------|
| ขอเอกสารทางการศึกษา                                                                                                    |                                  |
| เรียน นายคณีศร กฤดธนาพนธ์[8030304151]<br>เรื่อนที่เอกสาร 30000023333<br>- ใบอนภัยบริญญา ตาวน์โทลดที่นี้ https://tinyurl.com/ygmt44lz<br>- ราโสค้านที่ขณสดงแนนทองนั้น : 11032542<br>-วันที่ออกเอกสาร 4 ตุลาคม 2584<br>-สามารถตรวรสอบได้ก็งวันที่ 3 ส |                                  |
| ขอแสดงความนับถือ                                                                                                    |                                  |
| งานบริการศารศึกษา คองบริหารวิชาการและนิสิต มหาวิทยาลัยเกษตรศาสตร์ วิทยาเขตศรีราชา<br>โทร.038-354580-4 ต่อ 666529                                                                                                    | $\frown$                         |
| สง email kanisom.ki@ku.th<br>ท่าสาเนาเพื่อสงเมล์ไท่กับนิสิต (Copy text) โล ออกเลขไบเสร็จรับเง่น<br>หมายเหตุ ✔ ดำเนินการเรียบร้อยแล้ว วันที่ Oct 4 2021 12:00AM                                                                                      | 5                                |

**รูปที่ 5** หน้าเมล์ให้นิสิต

ตัวอย่างเอกสารทางการศึกษาพร้อมใบเสร็จรับเงินที่ส่งให้นิสิต

| มหาวิทยาลัยเกษตรศาสตร์<br>KASETSART UNIVERSITY                                                                                                    | เล่มที่ 45 เลงที่ 42<br>ใมเสร็จรับเงิน<br>ในรายการแนการิตมเมืองแตะกาสกร์ วิทยางจะก็รายา                                                                                                    |
|----------------------------------------------------------------------------------------------------|----------------------------------------------------------------------------------------------------|
| THAILAND                                                                                                    | ที่สำหาร มหาวิทยารัยกาดรายหลัง วิทยางลงปัวรรา<br>วันที่ 4 ตุลาคม 2564                                                                                                    |
| หนังสีขอบับปีให้ไว้เพื่อรับของว่า<br>This is to Cently that                                                                                       | ได้ให้มีหาการหว่างหัว 6000304151 ชั่งกรุง นายหนียร กลุยมาพนธ์<br>ตละ ใครกรรมศาสตร์ศรีราชา พรารโทร วิหารกรรมได้ด้านแรงมีแต่ตรงมีกล์ ราโยสาหาวิหากก 114<br>รรมดาร จัมนามสโย                                                                    |
| นารคณิศร กฤตรนาพนธ์ เตรประจำตัวนิสิต 6030304151<br>Mr. Kanisom KITTANAPHON Student ID                                                             | -ค่าแลกสารทางการศึกษา และที่ 30000023333 20 -                                                                                                    |
| เลขประจำตัวประชาชน<br>Identification Card Number                                                                                                  | Tablin bar                                                                                                    |
| คณะ วิศวกรรมศาสตร์หรืราชา<br>Faculty of Engineering at Srivacha                                                                                   |                                                                                                    |
| สาขา วิศากรรมไฟฟ้าและยิ่งลึกพระบิกส์<br>Field of Study Electrical and Electronics Engineering                                                     | 12D7/2                                                                                                    |
| ปริฎญา วิศวกรรมศาสตาบัณฑิต (วิศวกรรมไฟฟ้าและอิเล็กพระมิกส์)<br>Degree Engineering (Electrical and Electronics Engineering)                        | Ila, Mar                                                                                                    |
| สถานะทางการศึกษา : สอบไม้ได้ครบทุกรายวิชาตามหลักสูตรปริญญาศรี โดยสถามหาวิทยาลัยเกษตรศาสตร์<br>อนุมัติให้ได้รับปริญญาตั้งแต่วันที่ 16 แม่งายน 2564 |                                                                                                    |
| Educational Status : This Student has fulfilled all academic requirements for the Bachelor degree.                                                | - ยี่สับบาพอ้วน - รวมกุทห 20 -                                                                                                    |
| The Assessed University Counce has approved the conferment of degree, as of April 16, 2021                                                        | នតាំមប៊ីដែរដែរ<br>(ការពារថៃវិធារា រូបវិធារ<br>លោកការដែលនេះជំរុក                                                                                                    |
| errenezionezione<br>Vale la ventenano el<br>nemene merrenenezionimente provinsinge                                                                | ในหรี่ที่ไปมันหมือนให้บัตรายูง ซึ่ง หัว เรารับรังรับที่การมีม ให้สมาหมือนให้สุดมาร์และพบสนุกม์นี้ซึ่งได้รามมันขางรับมณ์ก<br>ม.เมนน เหา้าออ่างแรงขณะให้สารผู้มีการอะไซต้อากัดมีเดื่อนที่ส่วนให้มาให้มาให้มาใน อากร์เดียนที่ กระบบเป็น 20 การส |

| 0                                            | ))                                                                                                    | KASETS                                 |            | R'.<br>LA |                                                         | NIVERS                                                                                                    | SITY                                                                                                    |                          |     |     |
|----------------------------------------------|----------------------------------------------------------------------------------------------------|----------------------------------------|------------|-----------|---------------------------------------------------------|----------------------------------------------------------------------------------------------------|----------------------------------------------------------------------------------------------------|--------------------------|-----|-----|
| เลขประ<br>ชื่อ นา<br>Ma<br>เลขประ<br>สถานที่ | <ul> <li>จำดัวนิสิต 5530252813<br/>เสาวสมภูพิย จันทร์สอน<br/>เล Somuthai JANSON<br/>เจ้าดัวประชาชน 1<br/>เกิด ประเทศไทย</li> </ul>                                                                                                    |                                        |            |           | วันที่เข้า<br>คณะ วิท<br>สาขาวิช<br>ปริญญา<br>วันที่สำค | ศึกษา 11 มิถุนาย<br>หมาศาสตร์ ศรีราช<br>า เทคโนโออีสารป<br>เวช.น.(เทคโนโออี<br>เกียรศินิยมอันป<br>ริจการศึกษา 30 ป                                                                                                    | ณ 2555<br>ยา<br>สนเทศ<br>อิสารสนเทศ)<br>คับสอง<br>พฤษภาคม 255                                                                                                    | 2                        |     |     |
| näite                                        | fater                                                                                                    | PLAN I                                 |            | ante:     | näiten                                                  | fate                                                                                                    |                                                                                                    | P1000                    | ,   | ate |
| men Dr                                       | ารสีกษา 2000<br>การเป็นสัม                                                                                                    |                                        |            |           | marken                                                  | ครองนางสือ +3.5<br>โดยหลีกคร 1947                                                                                                    | 25 4100                                                                                                    | uvafferenze + 1.12       |     |     |
| 01356111                                     | สามารังกรุษที่บฏาย (                                                                                                    |                                        |            |           | 01355204                                                | molecomeaneds                                                                                                    | กลุ่งเป็นเพิ่ม                                                                                                    |                          |     | 3   |
| 01403117                                     | เป็นและมีน้ำไป                                                                                                    |                                        | c          | а         | 01448380                                                | สมกิจสึกษา                                                                                                    |                                                                                                    |                          |     | 1   |
| 01417111                                     | unação I                                                                                                    |                                        | c          | 3         | 02738912                                                | การให้แกรมเห็นสร                                                                                                    | in Ge                                                                                                    |                          |     | 3   |
| 01999033                                     | RedumedruGulPla                                                                                                    |                                        |            | 3         | 02738952                                                | การในกินอะความใ                                                                                                    | A REAL PROPERTY AND A                                                                                                    |                          |     | 3   |
| 01999161                                     | มนุษย์กับสีเตม                                                                                                    |                                        | -          | 3         | 02739421                                                | Secondense addition                                                                                                    | au                                                                                                    |                          |     | 3   |
| w/738111                                     | And a second second second                                                                                                    |                                        | <u>-</u>   | 3         | 02739631                                                | enouguarrenature                                                                                                    | AND DOTTING                                                                                                    |                          |     | 1   |
| medana (                                     | And a state of the state                                                                                                    | ************************************** |            |           | 00739450                                                | Anna Antonia and                                                                                                    | and the second                                                                                                    |                          | 1   | 1   |
| 01355112                                     | moleculary I                                                                                                    |                                        |            |           | COTOMOT                                                 | finer)                                                                                                    |                                                                                                    |                          |     | 4   |
| 01371111                                     | กรไข่หม้งความหลายและ                                                                                                    |                                        |            | 1         | -                                                       | ครามเหมณ์ต่อ +3.5                                                                                                    |                                                                                                    | นารที่ออาสม - 3.18       |     | 1   |
| 01417112                                     | uraçãa 1                                                                                                    |                                        |            | 3         | aneis 0                                                 | ALC: NOT A CONTRACT                                                                                                    |                                                                                                    |                          |     |     |
| 01420113                                     | () เมื่อสิมารถสิมิกส์ (                                                                                                    |                                        |            |           | 01449480                                                | สมใจสีกลา                                                                                                    |                                                                                                    |                          |     |     |
| 01420117                                     | สสิทธิสัญราม (                                                                                                    |                                        |            | 2         |                                                         | ครามสมอร์ก +6.0                                                                                                    | 20 ALUM                                                                                                    | uvoline: eu + 3.22       |     |     |
| oneeeon2                                     | ennedelle.                                                                                                    |                                        | Α.         | 3         | aneslens                                                | Cons Rown 2008                                                                                                    |                                                                                                    |                          |     |     |
| 00721101                                     | งรามรู้เมื่อเล่นเรื่องกับสุขกิจ                                                                                                    |                                        | 8+         | 3         | 02739161                                                | ngwanauwiulailann                                                                                                    | BULLEY.                                                                                                    |                          | ۰.  | 3   |
| 02738211                                     | แล้วการเสียนไปหมายม                                                                                                    |                                        | 8+         | 3         | 02738322                                                | <b>แบบสายสมุณส์</b> สถา                                                                                                    | NUMBER OF TAXABLE                                                                                                    |                          |     | 3   |
|                                              | ALL VILLER 43.05                                                                                                    | ALLOUISERUES - 2.6                     |            |           | 02739426                                                | อมพร์ที่สึงกระหว่ายมูล                                                                                                    | ALCONG STORE                                                                                                    |                          |     | 3   |
| COMPLETE CONTRACTOR                          | THE REAL PROPERTY IN                                                                                                    |                                        |            |           | 02739446                                                | fundada anti-                                                                                                    | unelulation                                                                                                    |                          |     | 1   |
| 01420101                                     | Shail and shares                                                                                                    |                                        | 2          | 1         |                                                         | Augusta                                                                                                    | 00 AT                                                                                                    | under a set              | -   | 1   |
| 01420114                                     | A A CROWNER AND A CONTRACT                                                                                                    |                                        |            | 1         |                                                         | 4                                                                                                    |                                                                                                    |                          |     | -   |
| 01420118                                     | สมิกส์สัมฐาน 1                                                                                                    |                                        | <b>D</b> + | 2         |                                                         | Buller                                                                                                    | C. C. C. C. C. C. C. C. C. C. C. C. C. C                                                                                                    |                          |     |     |
| 01422111                                     | Administra                                                                                                    |                                        | c          | 3         |                                                         |                                                                                                    |                                                                                                    |                          |     |     |
| 01999021                                     | สารประเทศการ                                                                                                    |                                        |            | 3         |                                                         |                                                                                                    |                                                                                                    |                          |     |     |
| 02738214                                     | สถางหมือนไปของเมติทรัพดุ                                                                                                    |                                        | C+         | 3         |                                                         |                                                                                                    |                                                                                                    |                          |     |     |
| 02738231                                     | (energeneeue                                                                                                    |                                        | ^          | з         |                                                         |                                                                                                    |                                                                                                    |                          |     |     |
|                                              | ACCURATE (1.12                                                                                                    | ALL VALUE AND ALL + 2.5                |            |           |                                                         |                                                                                                    |                                                                                                    |                          |     |     |
| mesiana (                                    | and the state                                                                                                    |                                        |            |           |                                                         |                                                                                                    |                                                                                                    |                          |     |     |
|                                              | And a state of the state of the |                                        | 2          |           |                                                         |                                                                                                    |                                                                                                    |                          |     |     |
| 01420101                                     | Barla Bedrahla                                                                                                    |                                        | 2          | 1         |                                                         |                                                                                                    |                                                                                                    |                          |     |     |
| 01000012                                     | และสิ่งหน้าและเป็นเป็นเล                                                                                                    |                                        |            |           |                                                         |                                                                                                    |                                                                                                    |                          |     |     |
| 00738041                                     | าดใปเสียนตอกเปิด                                                                                                    |                                        | <b>C</b> + |           |                                                         |                                                                                                    |                                                                                                    |                          |     |     |
| 02738011                                     | การจัดจะพังวิณาจะและสถานัดสาร                                                                                                    | ม ครมพิวเทอร์เนื้อเต่น                 | -          | 3         |                                                         |                                                                                                    |                                                                                                    |                          |     |     |
| 02090166                                     | สัญญาที่สาวเป็นมีสิยมหาวิทยาลัย                                                                                                    |                                        | ٨          |           |                                                         |                                                                                                    |                                                                                                    |                          |     |     |
| 0806311                                      | ปรีมนายหลูกิจหมดิม                                                                                                    |                                        | A          | з         |                                                         |                                                                                                    |                                                                                                    |                          |     |     |
|                                              | PERMINAR 43.71                                                                                                    | คระบบแหล้งคระสม - 3.0                  |            |           |                                                         |                                                                                                    |                                                                                                    |                          |     |     |
| mee's Dr                                     | THE CHERRY                                                                                                    |                                        |            |           |                                                         |                                                                                                    |                                                                                                    |                          |     |     |
| 01175123                                     | TRAUNISM                                                                                                    |                                        | ^          | 1         |                                                         |                                                                                                    |                                                                                                    |                          |     |     |
| 0.387104                                     | or the substration to be conversible                                                                                                    |                                        | <u>.</u>   | 2         |                                                         |                                                                                                    |                                                                                                    |                          |     |     |
| 007108041                                    | ne des bles services de la constante                                                                                                    |                                        |            |           |                                                         |                                                                                                    |                                                                                                    |                          |     |     |
| 02738351                                     | or farming an antiperson of                                                                                                    | sumei.                                 | -          | 1         |                                                         |                                                                                                    |                                                                                                    |                          |     |     |
| 02739422                                     | การระด                                                                                                    |                                        | 0+         |           |                                                         |                                                                                                    |                                                                                                    |                          |     |     |
| 02739435                                     | เหม่นใสถึงเรื่อเพื่อมูลและการประเ                                                                                                    | né                                     | A          | 3         |                                                         |                                                                                                    |                                                                                                    |                          |     |     |
| 021991042                                    | mr Have Clas                                                                                                    |                                        |            | 3         |                                                         |                                                                                                    |                                                                                                    |                          |     |     |
| Enjander.                                    |                                                                                                    |                                        |            | _         |                                                         |                                                                                                    |                                                                                                    |                          | _   | _   |
| 1. Grammali                                  | hear is equal to 1 hear of lastices or resolution                                                                                                    | per wash.                              |            |           |                                                         |                                                                                                    | Document ID                                                                                                    | 3000003334               |     |     |
| Dr 23 has<br>2 Grading syst                  | nd practice per used, during a regular same<br>lare A : annaliant : 4.0 U :                                                                                                    | urnalisianiny                          |            |           |                                                         | 200                                                                                                    | Sufferences and                                                                                                    | 01 (81)48 25             | -   |     |
|                                              | Recording and a 22 Pro-                                                                                                    | para at                                |            |           |                                                         | h                                                                                                    | locued date                                                                                                    |                          |     |     |
|                                              | C* - Mity good - 2.5 W                                                                                                    | allabare                               |            |           |                                                         | milte)                                                                                                    | ALC: NO PROPERTY OF A                                                                                                    | Mps/verily as            |     | м.1 |
|                                              | Dr. wyper - 18 N                                                                                                    | grade not reported                     |            |           |                                                         |                                                                                                    | Verily his document                                                                                                    |                          |     |     |
|                                              | D : per a 1.0 P                                                                                                    | Table of study                         |            |           |                                                         |                                                                                                    | arresultaneuti                                                                                                    | สี อา สังวาคม ว          | 584 |     |
| 3. Could symia                               |                                                                                                    |                                        |            |           |                                                         |                                                                                                    | THE R. S. VICEARD                                                                                                    |                          |     |     |
| 3 Couli synis                                | <ul> <li>a not according to replet in ca<br/>And indefed in completion of 0</li> </ul>                                                                                                    | and contractions of fairs of study.    |            |           |                                                         | and the second second se | and the second second sec | the second second second |     |     |

รูปที่ 6 ตัวอย่างไฟล์เอกสารทางการศึกษาใบเสร็จรับเงิน

| KU SRC              |                 |                              |                                       | กองบ                        | เริ่หารวิช | าการและนิสิ                          | ัด มหาวิท    | ยาลัยเกร     | รตรศาสตร์     | วิทยาเ        | ขตศรีราชา | user:o          | askni          | ogout       |
|---------------------|-----------------|------------------------------|---------------------------------------|-----------------------------|------------|--------------------------------------|--------------|--------------|---------------|---------------|-----------|-----------------|----------------|-------------|
|                     | ขอรับ<br>Search | ມເວກຄ<br><sub>ກອີອາເພື</sub> | สารทางเ<br><sub>มการแล้</sub> วารทุเล | การศึเ                      | กษา        |                                      |              |              |               |               | 3         |                 |                | ٩           |
| 🚺 กอยกลับ           | เลือก           | ##                           | รหัสนิสิต                             | ข้อ-<br>สกุล                | สาขา       | อก<br>สาร(1)                         | อก<br>สาร(2) | อก<br>สาร(3) | ค่า<br>เอกสาร | ข่าระ<br>เงิน | Edit      | พิมพ์           | วันที<br>ยืน   | ใบ<br>เสร็จ |
| อื่นค่าร้องขอเอกสาร | •               | 26331                        | 6030109821                            | ศศกร<br>เอียม<br>สมบูรณ์    | R13        | 1. ไมแปล<br>ปริญญา<br>บัตร           |              |              | 20            | 1             | C/Edit    | <b>⊜riani</b>   | 2021-<br>10-12 |             |
| สรุปการออกใบรับรอง  | ••              | 30323                        | 5935950359                            | อิสรา ว<br>รกุล<br>เกียรติ์ | XJ60       | 1. ใบ<br>รายงาน<br>คะแนน<br>(อังกฤษ) |              |              | 20            | ۲             | G'Edit    | Briani          | 2021-<br>10-37 |             |
| รายงานการขำระเงิน   |                 | 30334                        | 6034550360                            | เมธาพร<br>สมสุข<br>เจริญ    | XE56       | 1. ไบ<br>รายงาน<br>คะแนน<br>(อังกฤษ) |              |              | 20            | ٩             | C/Edit    | <b>⊜</b> ritumi | 2021-<br>10-28 |             |
|                     | บันทัศ          | เด่าเนินการ                  | ยกเล็กค่าข                            | a _<<                       | 1          | >>                                   |              |              |               |               |           |                 |                |             |

6. การสรุปรายงานการชำระเงินการนำเงินส่งงานคลังและพัสดุ

รูปที่ 7 หน้าเมนูสรุปรายงานการชำระเงินเรียกดูรายงานชำระเงิน

# 7. เลือกวันที่ต้องการสรุปรายงานการชำระเงิน

| นที: | 12/0       | 3/202           | i               | C       | ۱       | •       |         |                           |      |              |           |
|------|------------|-----------------|-----------------|---------|---------|---------|---------|---------------------------|------|--------------|-----------|
| ##   | r          |                 | Dece            | mber    | 2021    |         | >       |                           | สาขา | ธนาคาร       | ค่าเอกสาร |
| 1    | - Su<br>28 | <b>Mo</b><br>29 | <b>ти</b><br>30 | We<br>1 | Th<br>2 | Fr<br>3 | Sa<br>4 | าญจนา ขันกสิกร <b>า</b> ม | R14  | ธ.ไทยพาณิชย์ | 60        |
| 2    | 2          | 6               | _7              | 8       | 9       | 10      | -11     | าฏดินันท์ โหงันย์         | T13  | ธ.ไทยพาณิชย์ | 40        |
| 5    | 12         | 13              | 14              | 15      | 16      | 17      | 18      | ทธาสินี ยาดี              | T14  | ธ.ไทยพาณิชย์ | 20        |
| 4    | 19         | 20              | 21              | 22      | 23      | 24      | 25      | เศริ แช่ดัน               | R14  | ธ.ไทยพาณิชย์ | 20        |
| 5    | 26         | 27<br>3         | 28<br>4         | 29<br>5 | 30<br>6 | 31<br>7 | 1<br>8  | ารยา ใจตรง                | R14  | ธ.ไทยพาณิชย์ | 40        |
| 6    |            |                 |                 | Ģ       |         |         |         | า โสนน้อย                 | R14  | ธ.ไทยพาณิชย์ | 60        |
| 7    | 62         | 30110           | 067             | -       |         | น       | งสาว    | กัญญาวีร์ จ้อยแฉล้ม       | R14  | ธ.ไทยพาณิชย์ | 60        |

รูปที่ 8 เลือกวันที่ที่ต้องการสรุปรายงานการชำระเงิน

| ลำดับที่ | รหัสนิสิต  | ชื่อ-สกุล                              | สาขา           | ธนาคาร                                    | ยอดชำระ |
|----------|------------|----------------------------------------|----------------|-------------------------------------------|---------|
| 1        | 6130100884 | นางสาววรรณิดา อาจแก้ว                  | R16            | ธ.ไทยพาณิชย์                              | 40.00   |
| 2        | 6030152289 | นางสาวเมธาวี ยะก <sup>ั</sup> บ        | R08            | <ol> <li>ไทยพาณิชย<sup>์</sup></li> </ol> | 60.00   |
| 3        | 6130503211 | นางสาวสุพัตรา สุพานิข                  | G01            | <ol> <li>ไทยพาณิชย์</li> </ol>            | 40.00   |
| 4        | 6130502184 | นายภัทรกร ทรงยศ                        | G01            | <ol> <li>ไทยพาณิชย์</li> </ol>            | 40.00   |
| 5        | 6030210076 | นางสาวจิรพัชร์ บุตรดี                  | S18            | <ol> <li>ไทยพาณิชย์</li> </ol>            | 20.00   |
| 6        | 5430306657 | นายปัฐวี สว่างศรี                      | T07            | <ol> <li>ไทยพาณิชย์</li> </ol>            | 20.00   |
| 7        | 5730206461 | นางสาวรัฐนันท <sup>์</sup> ปริพินิจฉัย | S03            | ธ.ไทยพาณิชย <i>์</i>                      | 60.00   |
| 8        | 5930300054 | นายกัญจน์ สุวรรณประทีป                 | T12            | ธ.ไทยพาณิชย <i>์</i>                      | 60.00   |
| 9        | 6030153170 | นางสาวปารณีย์ แก้วนาคแนว               | R11            | ธ.ไทยพาณิชย <i>์</i>                      | 60.00   |
| 10       | 6030155555 | นางสาวปาณิศา ปราดเปรื่อง               | R10            | <ol> <li>ไทยพาณิชย์</li> </ol>            | 40.00   |
| 11       | 6030157043 | นางสาวรัตติยา แก้วสระแสน               | R12            | <ol> <li>ไทยพาณิชย์</li> </ol>            | 60.00   |
| 12       | 6230112329 | นางสาวณัฐติกาญจน ์เจตเจริญ             | 191 <b>816</b> | <ol> <li>ไทยพาณิชย์</li> </ol>            | 40.00   |
| 13       | 6130300972 | นายสูงดิษ คมคาย                        | T12            | <ol> <li>ไทยพาณิชย์</li> </ol>            | 60.00   |
|          |            |                                        |                | ลงชื่อ<br>(                               | )<br>)  |
|          |            |                                        |                |                                           |         |

รูปที่ 4.19 ตัวอย่างรายงานการชำระเงินนำฝากคลัง

## การออกแบบหน้าจอสำหรับบริษัท ส่วนราชการ นิสิตที่ใช้เอกสารทางการศึกษาตรวจสอบ ความถูกต้องของเอกสารผ่าน QR-CODE

| KASETS                                                                                                    | 5A]      | R'  | I UNIVERSITY                                                                                                    |
|----------------------------------------------------------------------------------------------------|----------|-----|----------------------------------------------------------------------------------------------------|
| ALC BROOM                                                                                                    | TF       | T A | ILAND                                                                                                    |
| .52209.                                                                                                    | **       |     | ILAND                                                                                                    |
| A water                                                                                                    |          |     |                                                                                                    |
| เลขประจำตัวนิสิต 5530252613                                                                                                    |          |     | วันที่เข้าฟักษา 11 มิถุนายน 2555                                                                                                    |
| ชื่อ นางสาวสมอทัย จันทร์สอน                                                                                                    |          |     | คณะ วิทยาศาสตร์ ศรีราชา                                                                                                    |
| Miss Somuthai JANSON                                                                                                    |          |     | สาขาวิชา เทคโนโลอีสารสนเทศ                                                                                                    |
| เลขประจำสั่วประชาชม                                                                                                    |          |     | ปริญญา วท.บ.(เทคโนโดบีสารสนเทศ)                                                                                                    |
| สถานที่เกิด ประเทศไทย                                                                                                    |          |     | เกียรตินิยมขันดับสอง                                                                                                    |
|                                                                                                    |          |     | วันที่สำเร็จการศึกษา 30 พฤษภาคม 2559                                                                                                    |
|                                                                                                    |          |     |                                                                                                    |
| 10000 10000 MILL                                                                                                    |          |     | TRADE TRADE                                                                                                    |
| amenia Drosilinari 2008                                                                                                    |          |     | สระบบเหลือ +3.25 สระบบเหลือสะสะ + 3.12                                                                                                    |
| อาการกระ แมลมินสัน                                                                                                    | A.       | 1   | aneslana OnteRnet 2007                                                                                                    |
| crassiti anevergewygev i                                                                                                    | 5        | -   | enzeren aufalleren                                                                                                    |
| OT417111 Leaveda I                                                                                                    | ē        |     | constra การให้สมาระบบในสุดที่มีส                                                                                                    |
| creescos Relamadadu@u@le                                                                                                    |          | 3   | 62738352 การประกันและความนั้นคลางสนเทศ<br>8 3                                                                                                    |
| oneenet มนุษณ์ในสังคม                                                                                                    | D+       | 3   | 62739621 วิสวรรณของได้แวร์ระบบ 8+ 3                                                                                                    |
| 02739111 คระสินคระบบบาทางคนทศ                                                                                                    | c        | 3   | 62739631 ระบบปฏิบัติการและของต่อวรับบน 8+ 3                                                                                                    |
| คระบบนารโด +3.23 คระบบนารโดสะสม + 3                                                                                                    | 22       |     | 62739652 การจัดการเหต่านใดอิตารสนเทศ 8+ 3                                                                                                    |
| Inestana OnneRnen 2000                                                                                                    |          |     | consert daavabalgdimensionebalaitmension 8 1                                                                                                    |
| cratitit collegionergewant                                                                                                    |          | 1   | 62739687 #LOUT 8+ 1<br>#100000000 +3.50 #10000000000 + 3.18                                                                                                    |
| chetritt unanfin :                                                                                                    |          |     | สาระับ นี้การสีกษา 2018                                                                                                    |
| อาสวอากว่า ปฏิบัติการพิสิกส์ เ                                                                                                    | A        |     | C1465680 #30747mm                                                                                                    |
| อายายากร สมิทธ์ที่บฐาน เ                                                                                                    |          | 2   | สะบบบานโด =4.00 สะบบบานโดสะสม = 3.22                                                                                                    |
| อาสตรอาว สุขภาพเพื่อชีวิต                                                                                                    | Α.       | 3   | aneslene DrosRown 2008                                                                                                    |
| 02721101 พรามรูปมีออสมมริสรกับสุดกิจ                                                                                                    | 8+       | 3   | construction A 3                                                                                                    |
| corrange i wähnnes Beulbeunes                                                                                                    |          | 3   | COTINECT ELEMENTIMANE REPORTED A 3                                                                                                    |
| many Developer title                                                                                                    |          |     |                                                                                                    |
| orasistita สาหาษัตรุษพื้นฐาน III                                                                                                    | Α.       | 3   | 2273962 สัมหาสิตใช้สีการณะชื่อให้สีการณะช.1 A 1                                                                                                    |
| oncorez สสิทธ์พื้นฐานสำหรับการแสดง                                                                                                    | Α.       | 3   | คระบบเหตุสืด +6.00 คระบบเหตุสิตสาสม + 3.29                                                                                                    |
| onesonne ultuffenveilitene a                                                                                                    | Α.       | 1   | สิ้นสะครามสะให้                                                                                                    |
| onesonne Gâneillugvu e                                                                                                    | D+       | 2   |                                                                                                    |
| CT422111 WENESA                                                                                                    | <u>c</u> | 3   |                                                                                                    |
| ontened and an and an and an and an and an and an and an and an and an and an and an and an and an and an and an and an and an and an and an and an and an and an and an and an and an and an and an and an and an and an and an and an and an and an and an an an an an an an an an an an an an |          | -   |                                                                                                    |
| COTTAGET LANGERTONIA                                                                                                    |          |     |                                                                                                    |
| คระบบเปลี่ย +3.12 คระบบเปลี่ยสเสม + 3.                                                                                                    | 84       |     |                                                                                                    |
| zneslana Grosfinan zasa                                                                                                    |          |     |                                                                                                    |
| 01358101 ภาษาผู้ปุ่นเมืองตน (                                                                                                    |          | 3   |                                                                                                    |
| อาสารวรา สนัสสารสระนิยะชนอย่องสม                                                                                                    | <u>^</u> | -   |                                                                                                    |
| การกระวาว และวิสตาภิณาการสุดที่ได้ได้แก                                                                                                    | -        | 1   |                                                                                                    |
| 027192911 เหตุไปใสปียินเตอร์เน็ต                                                                                                    | G+       |     |                                                                                                    |
| ณฑายาา การจัดองค์ปนกอบและสถาปัตยกรรม คอมพิวเตอร์เนื้องต่น                                                                                                    |          | 3   |                                                                                                    |
| connect สักษณ์ชีวิตการเป็นนิสิตแห่งใหลาสัต                                                                                                    | Α.       | 1   |                                                                                                    |
| อสองราก ปรัฐบาทหลูกิจพลเพิละ                                                                                                    | Α.       | 3   |                                                                                                    |
| #22/20/08/08/2010 #22/20/20/20/20/20/20/20/20/20/20/20/20/2                                                                                                    | 28       |     |                                                                                                    |
| JORNA DE TRANSFER ZOOF                                                                                                    |          |     |                                                                                                    |
| orastros delanastronalizationeralitati                                                                                                    | ÷.       |     |                                                                                                    |
| (2738)23 การในสารเพิ่มของกระบบรายสายสาย                                                                                                    |          | 3   |                                                                                                    |
| contracted metallingungarmagnite                                                                                                    | 8+       | 3   |                                                                                                    |
| 02738351 การสืบสารของสมมาะโอขารคอมพิวเตอร์                                                                                                    | c        | 3   |                                                                                                    |
| 02739422 81104TU9848                                                                                                    | D+       | 3   |                                                                                                    |
| corraneas เพลไปไลซีเหมืองอยมูลและการประมุกค                                                                                                    | A.       | 3   |                                                                                                    |
| COMMONS INVERSIONER                                                                                                    | •        | 3   |                                                                                                    |
| Explanation<br>1. One could have is equal to 1 have of instance or multiplex are press.                                                                                                    |          |     | E142MSE1 LANGYLANE 30000033334                                                                                                    |
| Cr 23 hour of practice per seath, during a require sensation                                                                                                    |          |     | Doursed ID                                                                                                    |
| Br : vey post = 3.8 P : passal                                                                                                    |          |     | in the second second se |
| Cr Mity panel - 2.8 W - withdrawn                                                                                                    |          |     | Management Management                                                                                                    |
| C i ser i 20 i i beomptete<br>Dri very poer i 1.6. N i grade not reported                                                                                                    |          |     | Welly this document                                                                                                    |
| D : peer = 1.0 P : tail<br>3. Creati symbols: <sup>1</sup> : roat septent is correct corriculum or fabil of shady                                                                                                    |          |     | anoversile.co. ที่ปรับอาสารสุดอาจาก                                                                                                    |
| <ul> <li>( ) = not according to required in current controllers of field of study,<br/>And installant in computation of Grade Publi Accorden.</li> </ul>                                                                                                    |          |     | name of a contraction of the second second                                                                                                    |
| 4. A minimum cumulation Grade Point Average of 200 is required for resoluting a Banhaire I                                                                                                    | lage and |     | Renati Unite cellution replice a celli paracetti fon the center                                                                                                    |
|                                                                                                    |          |     |                                                                                                    |

1. Scan QR-CODE มุมขวามือของเอกสาร

รูปที่ 9 การ SCAN QR-CODE เพื่อตรวจสอบความถูกต้องของเอกสาร

2. จะปรากฏหน้าจอให้ป้อนรหัสผ่านที่ได้จากเจ้าของเอกสาร

| D &              | 📽 🖻 .atl 🗄 .atl 57% 🗎 12:49 |
|------------------|-----------------------------|
| ıu 🥘             | หาวิทยาลัยเกษตรศาสตร์       |
| วิทยาเขตศ        | ารีราชา                     |
| 🗢 Back           |                             |
|                  |                             |
| เอกสารเลขที่ Doo | cument ID*                  |
| 300002333        | 4                           |
| รหัสผ่าน Passwo  | rd *                        |
| รหัสผ่าน         |                             |
| (รหัสผ่านสอบถาเ  | มจากเจ้าของเอกสาร)          |
| ข้าพเจ้าเป็น *   |                             |
| เลือก            | ~                           |
| กรณีเป็นสถานปร   | ระกอบการ                    |
| ชื่อสถานประกอ    | บการ                        |
| Captcha Code:    |                             |
| 064929           |                             |
|                  |                             |
| 🕑 ตรวจสอบ        |                             |
|                  |                             |

รูปที่ 10 การตรวจสอบความถูกต้องของเอกสาร

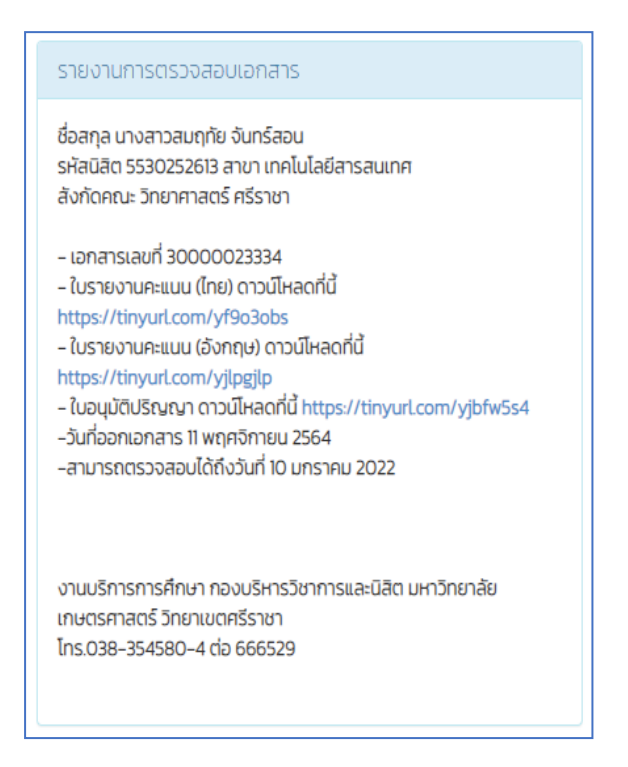

รูปที่ 11 รายงานการตรวจวันที่ออกเอกสาร วันหมดอายุเอกสาร